USER INSTRUCTION

PGT-13-S

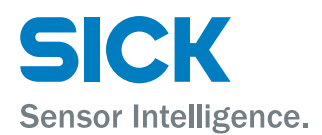

# Contents

| Intro | duction                                                                                                    |                                                                                                    | 4                                                                                                    |
|-------|----------------------------------------------------------------------------------------------------|----------------------------------------------------------------------------------------------------|----------------------------------------------------------------------------------------------------|
| 1.1   | Install a                                                                                                    | nd start SOPAS Engineering Tool                                                                                                    | 4                                                                                                    |
| 1.2   | Search f                                                                                                    | or, find and connect to PGT-13-S devices                                                                                                    | 5                                                                                                    |
| 1.3   | SICK De                                                                                                    | vice Driver (SDD) not installed?                                                                                                    | 6                                                                                                    |
| 1.4   | Installing                                                                                                    | g the SICK Device Driver (SDD)                                                                                                    | 7                                                                                                    |
| Upda  | ater                                                                                                    |                                                                                                    | 8                                                                                                    |
| 2.1   | Introduc                                                                                                    | tion                                                                                                    | 8                                                                                                    |
| 2.2   | Executin                                                                                                    | g the update 1/5                                                                                                    | 8                                                                                                    |
| 2.3   | Executin                                                                                                    | g the update 2/5                                                                                                    | 9                                                                                                    |
| 2.4   | Executin                                                                                                    | g the update 3/5                                                                                                    | 10                                                                                                    |
| 2.5   | Executin                                                                                                    | g the update 4/5                                                                                                    | 11                                                                                                    |
| 2.6   | Executin                                                                                                    | g the update 5/5                                                                                                    | 12                                                                                                    |
| Pass  | word m                                                                                                    | anager                                                                                                    | 13                                                                                                    |
| 3.1   | Introduc                                                                                                    | tion                                                                                                    | 13                                                                                                    |
| 3.2   | Change                                                                                                    | the password                                                                                                    | 14                                                                                                    |
| 3.3   | Recover                                                                                                    | lost or forgotten password                                                                                                    | 15                                                                                                    |
| Lice  | nse mar                                                                                                    | nager                                                                                                    | 18                                                                                                    |
| 4.1   | Access t                                                                                                    | he Software License Manager                                                                                                    | 18                                                                                                    |
| 4.2   | Activate                                                                                                    | a License                                                                                                    | 19                                                                                                    |
|       | 4.2.1                                                                                                    | Step 1 – Get Context File                                                                                                    | 20                                                                                                    |
|       | 4.2.2                                                                                                    | Step 2 – Get License Update File                                                                                                    | 21                                                                                                    |
|       | 4.2.3                                                                                                    | Step 3 – Install License Update File                                                                                                    | 23                                                                                                    |
|       | 4.2.4                                                                                                    | Step 4 – Confirm Transfer                                                                                                    | 24                                                                                                    |
|       | Intro<br>1.1<br>1.2<br>1.3<br>1.4<br>Upda<br>2.1<br>2.2<br>2.3<br>2.4<br>2.5<br>2.6<br>Pass<br>3.1<br>3.2<br>3.3<br>Licel<br>4.1<br>4.2 | Introduction 1.1 Install a 1.2 Search f 1.3 SICK De 1.4 Installing Updater 2.1 Introduc 2.2 Executin 2.3 Executin 2.4 Executin 2.5 Executin 2.6 Executin 3.1 Introduc 3.2 Change 3.3 Recover License man 4.1 Access t 4.2 Activate 4.2.1 4.2.2 4.2.3 4.2.4 | Introduction         1.1       Install and start SOPAS Engineering Tool         1.2       Search for, find and connect to PGT-13-S devices         1.3       SICK Device Driver (SDD) not installed?         1.4       Installing the SICK Device Driver (SDD)         Updater         2.1       Introduction         2.2       Executing the update 1/5         2.3       Executing the update 2/5         2.4       Executing the update 3/5         2.5       Executing the update 4/5         2.6       Executing the update 5/5         Password manager         3.1       Introduction         3.2       Change the password         3.3       Recover lost or forgotten password         3.3       Recover lost or forgotten password         4.1       Access the Software License Manager         4.2.1       Step 1 - Get Context File         4.2.2       Step 2 - Get License Update File         4.2.3       Step 3 - Install License Update File         4.2.4       Step 4 - Confirm Transfer |

#### **Described product**

PGT-13-S

#### Manufacturer

SICK AG Erwin-Sick-Str. 1 79183 Waldkirch Germany

#### Legal information

This work is protected by copyright. Any rights derived from the copyright shall be reserved for SICK AG. Reproduction of this document or parts of this document is only permissible within the limits of the legal determination of Copyright Law. Any modification, abridgment or translation of this document is prohibited without the express written permission of SICK AG.

The trademarks stated in this document are the property of their respective owner.

© SICK AG. All rights reserved.

#### **Original document**

This document is an original document of SICK AG.

# 1 Introduction

## 1.1 Install and start SOPAS Engineering Tool

Download the latest SICK SOPAS Engineering Tool (SOPAS ET) from www.sick.com.
 Install and start SOPAS ET.

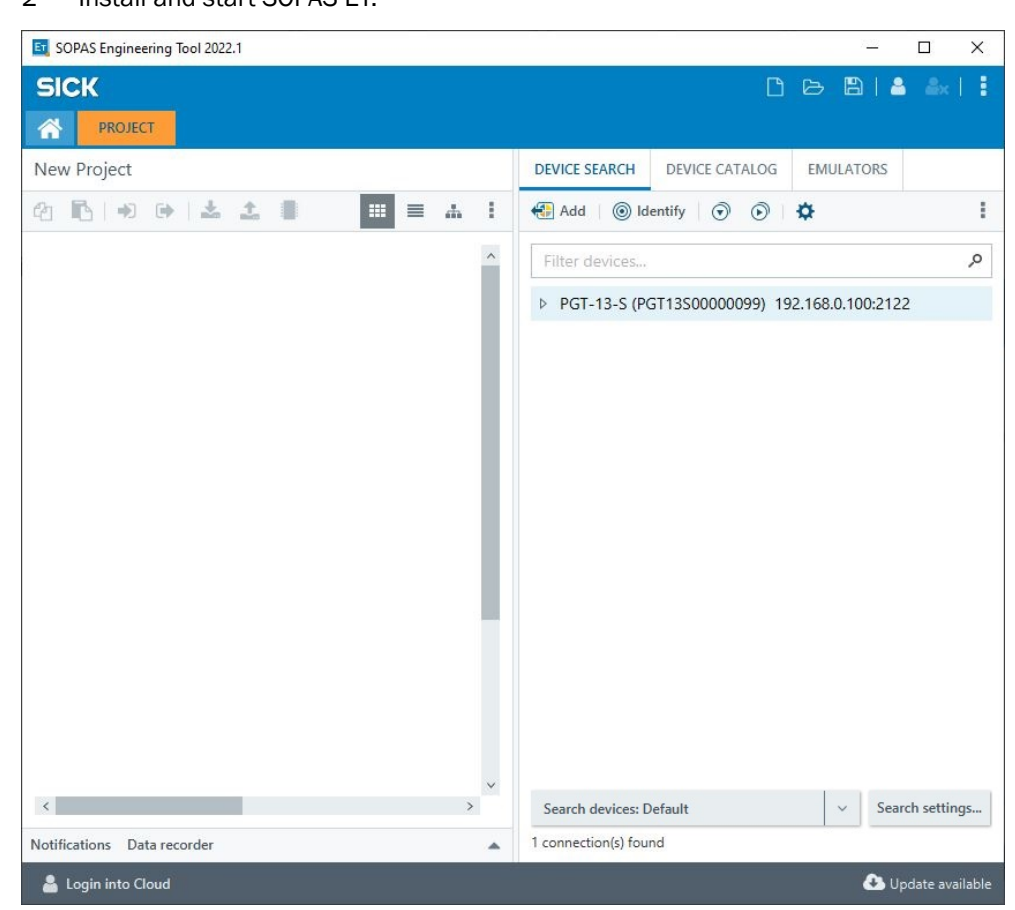

Figure 1: Install and start SOPAS Engineering Tool

#### 1.2 Search for, find and connect to PGT-13-S devices

- 1 Click on "Search devices" to search for PGT-13-S which are available in your network.
- 2 By clicking on the arrow on the left side of the corresponding PGT-13-S device, the version, serial number and MAC Address can be checked.
- 3 Double-click on the selected PGT-13-S to be updated.

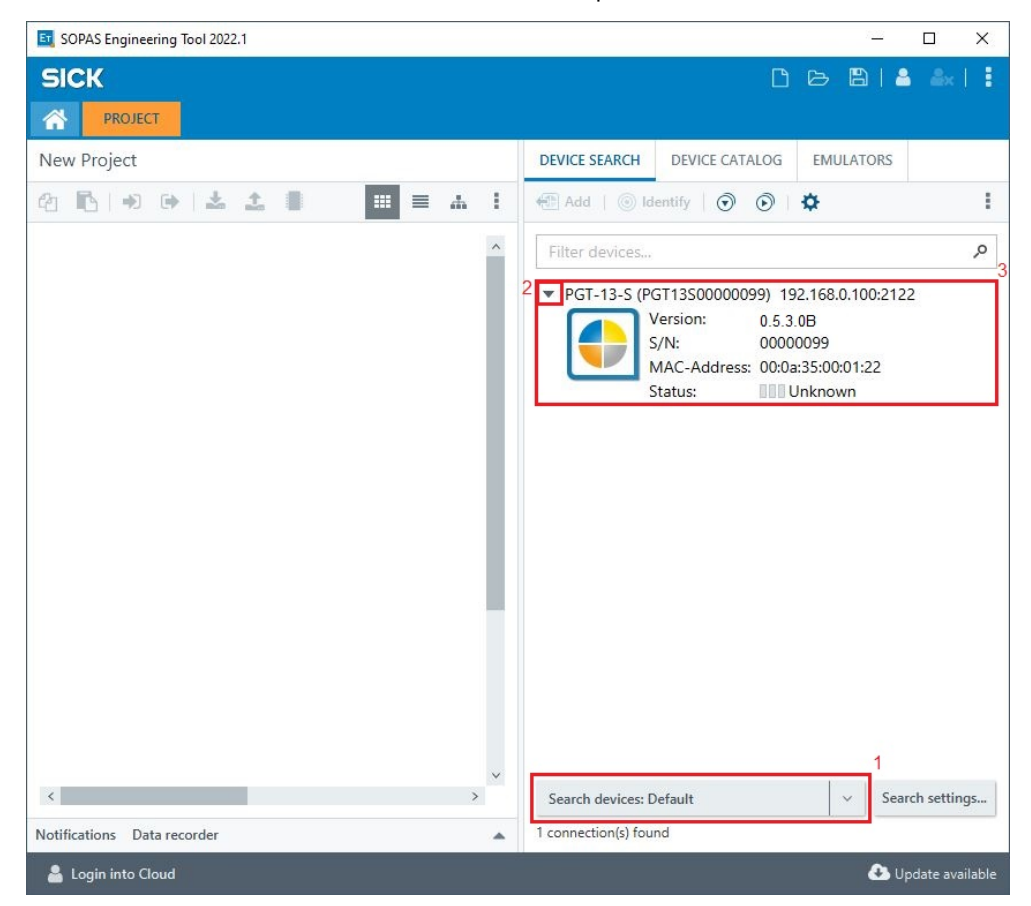

Figure 2: Search for, find and connect to PGT-13-S devices

# 1.3 SICK Device Driver (SDD) not installed?

- 1 If the corresponding SDD is missing, a "Device driver not installed" window will appear. In this case, please select "OK".
- 2 Install the device driver.
- 3 Double-click on the PGT-13-S to be updated to start the Updater and Password Manager Utilities.

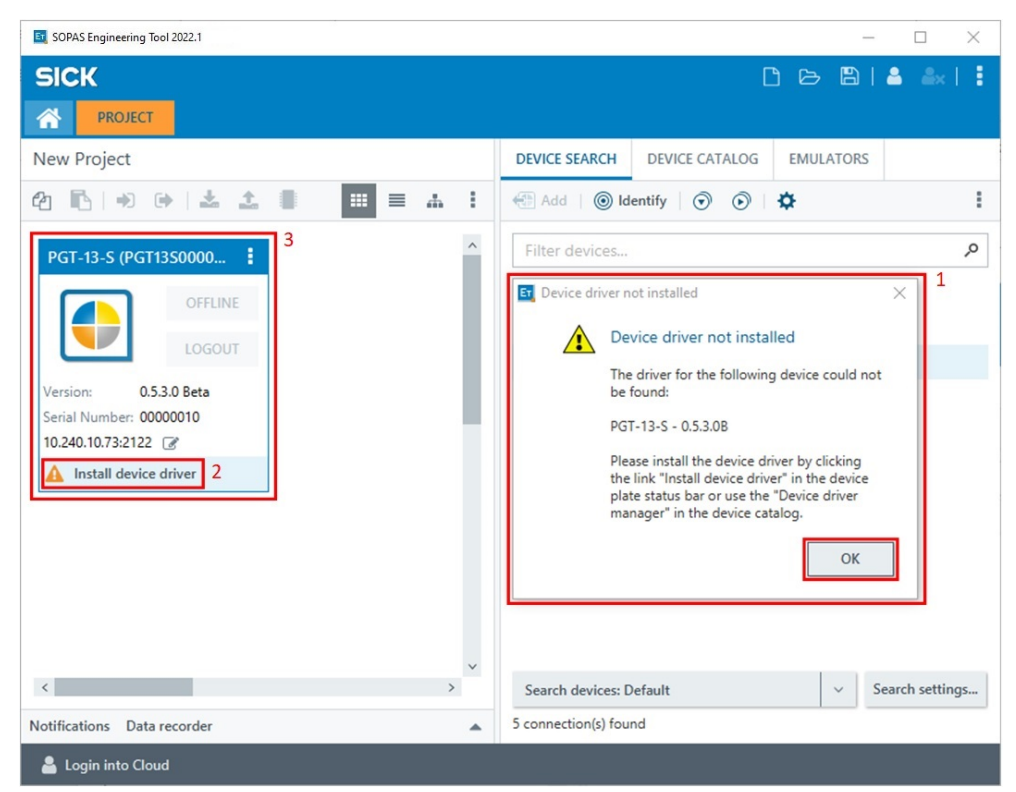

Figure 3: SICK Device Driver (SDD) not installed?

### 1.4 Installing the SICK Device Driver (SDD)

1 SDD may be installed by searching online or by selecting an offline file.

The offline file is also part of the update package provided for the PGT-13-S devices, under www.sick.com.

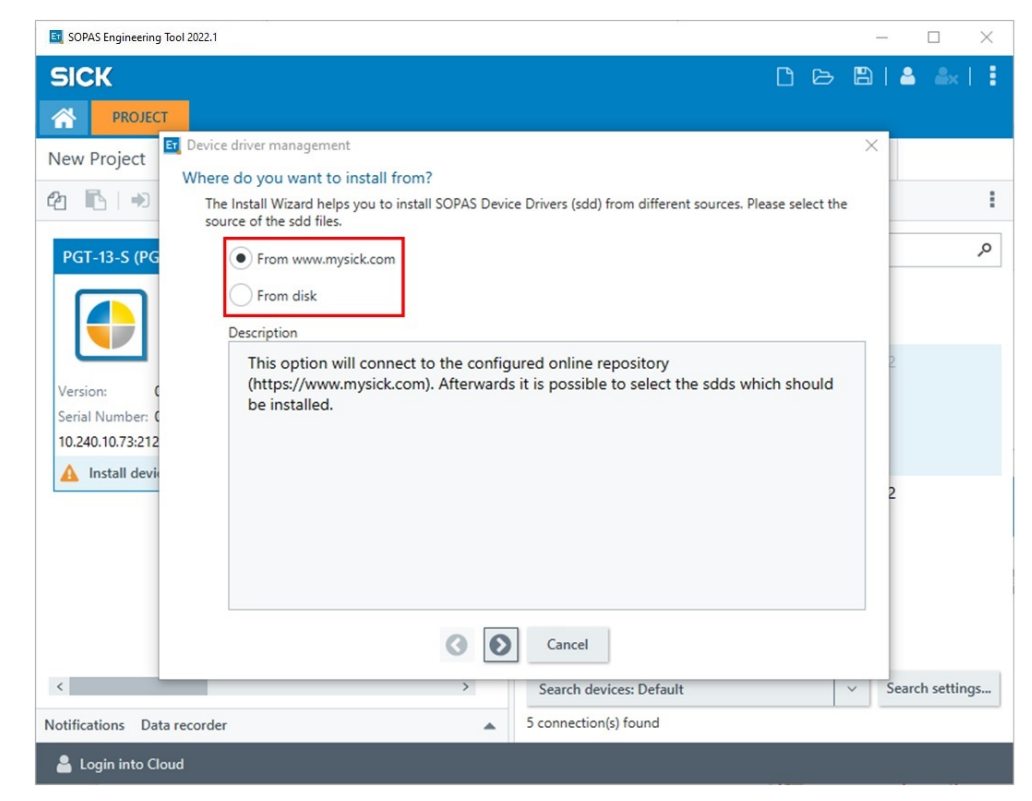

Figure 4: Installing the SICK Device Driver (SDD)

# 2 Updater

## 2.1 Introduction

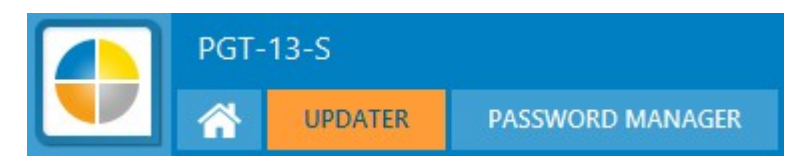

Figure 5: Updater

The Updater Utility enables you to execute offline PGT-13-S software updates. The update package may be downloaded from www.sick.com, located under the PGT-13-S product.

The package may include important frontend, backend and/or FPGA implementation relevant improvements or bug fixes.

Please ensure, that the SDD corresponds to your actual PGT-13-S version.

# 2.2 Executing the update 1/5

- 1 Click on the login button to log in to "Authorized Client" user level.
- 2 Choose "Authorized Client" and enter corresponding password. Default password may be found in the instruction manual (8026784).
- 3 Click "Login".
- 4 After successful login, ensure that the user level has changed to "Authorized Client".

| 🔮 PGT-13-S (PGT13S00000099) - Ne                                                                                          | w Project                                                                                              |                                            |              |     | 1       | – 🗆 ×       |
|----------------------------------------------------------------------------------------------------|----------------------------------------------------------------------------------------------------|--------------------------------------------|--------------|-----|---------|-------------|
| PGT-13-S                                                                                                    |                                                                                                    |                                            |              |     | 🔊 🕞 i 🕹 | ± ∎   ✿   ‡ |
|                                                                                                    | PASSWORD MANAGER                                                                                       |                                            |              |     |         |             |
| Updater                                                                                                    |                                                                                                    |                                            |              |     |         |             |
| HDSL PGT-13-S Updater                                                                                                    |                                                                                                    |                                            | Release Log: |     |         |             |
| Welcome to the PGT-13-S Update<br>This simple utility will enable you                                                     | er!<br>to execute a PGT-13-S update.                                                                   |                                            |              |     |         |             |
| Required access level is at least Al                                                                                      | UTHORIZED CLIENT.                                                                                      |                                            |              |     |         |             |
| After loading the update image, u<br>on this page.                                                                        | pdate relevant information will                                                                        | be shown                                   |              |     |         |             |
| Note!<br>Please ensure, that there are no o<br>the update process, but this utility<br>supply to the PGT-13-S is not inte | ther active connections to the P<br>y. Moreover, ensure that the p<br>rrupted, as it can lead to flash | GT-13-S during<br>Login<br>Login to device |              | ×   |         |             |
| Load an Update File:                                                                                                    | Load File                                                                                              | Device PGT-13-S (PGT13                     | 500000099)   |     |         |             |
| Update File Information                                                                                                   |                                                                                                    | Userlevel Authorized C                     | lient        | ~ 2 |         |             |
| Name:                                                                                                    |                                                                                                    |                                            |              | _   |         |             |
| Size:                                                                                                    |                                                                                                    | Password •                                 | 2            |     |         |             |
| SHA-256:                                                                                                    |                                                                                                    | LOG                                        | SIN CANCEL   |     |         |             |
| Containing version:                                                                                                    |                                                                                                    |                                            |              |     |         |             |
| PGT-13-S Version Information                                                                                              |                                                                                                    |                                            |              |     |         |             |
| Current:                                                                                                    | 0.5.3.0B                                                                                               |                                            |              |     |         |             |
| Update to:                                                                                                    |                                                                                                    |                                            |              |     |         |             |
| Start Firmware Update:                                                                                                    | Start Update                                                                                           |                                            |              |     |         |             |
|                                                                                                    |                                                                                                    |                                            |              |     |         |             |
|                                                                                                    |                                                                                                    |                                            |              |     |         |             |
|                                                                                                    |                                                                                                    |                                            |              |     |         |             |
|                                                                                                    |                                                                                                    |                                            |              |     |         |             |
| 📥 Login into Cloud 🧧 Online                                                                                               | e (10.240.11.213:2122) 🔒 Op                                                                            | erator 4                                   |              |     |         |             |

Figure 6: Executing the update 1/5

# 2.3 Executing the update 2/5

- 1 Load the update file, by clicking on "Load File". Only .ssu file formats are supported.
- 2 After the update file is loaded, file information will be shown by the Updater Utility, like e.g.: the version it contains.
- 3 The Updater Utility also provides a summary of the current and future versions.
- 4 A release log is extracted from the update package and can be seen on the right side of the Updater Utility.
- 5 Click "Start Update".

| DSL PGT-13-S Updater                                                                                   |                                                                                                    | Release Log:                                                       | 4 |
|----------------------------------------------------------------------------------------------------|----------------------------------------------------------------------------------------------------|--------------------------------------------------------------------|---|
| Welcome to the PGT-13-S Up<br>This simple utility will enable                                          | odater!<br>you to execute a PGT-13-S update.                                                                                                    | DUMMY Release log.                                                 |   |
| Required access level is at lea                                                                        | ast AUTHORIZED CLIENT.                                                                                                    | Dummy update package from v0.5.3.0.0 to v0.7.7.7.                  |   |
| After loading the update ima<br>on this page.                                                          | ge, update relevant information will be shown                                                                                                    | Although the version numbers are different, it is the same binary. |   |
| Note!<br>Please ensure, that there are<br>the update process, but this<br>supply to the PGT-13-S is no | no other active connections to the PGT-13-S during<br>utility. Moreover, ensure that the process and power<br>t interrupted, as it can lead to flash corruption. |                                                                    |   |
| Load an Update File:                                                                                   | Load File                                                                                                    |                                                                    |   |
| Update File Information                                                                                |                                                                                                    |                                                                    |   |
| Name:                                                                                                  | update_v0777.ssu 2                                                                                                    |                                                                    |   |
| Size:                                                                                                  | 853358 bytes                                                                                                    |                                                                    |   |
| SHA-256:                                                                                               | 00AB7A9E634B5038397FC22AF3C6BCD0<br>8F61BA38658E6F58836A0D30B3BF2125                                                                                             |                                                                    |   |
| Containing version:                                                                                    | V0.7.7.7B                                                                                                    |                                                                    |   |
| PGT-13-S Version Information                                                                           | 1                                                                                                    |                                                                    |   |
| Current:                                                                                               | 0.5.3.0B 3                                                                                                    |                                                                    |   |
| Update to:                                                                                             | V0.7.7.7B                                                                                                    |                                                                    |   |
| Start Firmware Update:                                                                                 | Start Update 5                                                                                                    |                                                                    |   |
|                                                                                                    |                                                                                                    |                                                                    |   |

Figure 7: Executing the update 2/5

# 2.4 Executing the update 3/5

1 Please repeat the authentication, by choosing user level "Authorized Client" and entering the password.

| PGT-13-S (PGT13S00000099) - New Project                                                                                                    |                                                                                                    | - 🗆 X             |
|----------------------------------------------------------------------------------------------------|----------------------------------------------------------------------------------------------------|-------------------|
| PGT-13-S                                                                                                    | •€ (+) ± ±                                                                                                    | ■   <b>\$</b>   ‡ |
| Updater                                                                                                    |                                                                                                    |                   |
| HDSL PGT-13-S Updater                                                                                                    | Release Log:                                                                                                    |                   |
| Welcome to the PGT-13-S Updater!<br>This simple utility will enable you to execute a PGT-13-S update                                                                                                    | DUMMY Release log.                                                                                                    |                   |
| Required access level is at least AUTHORIZED CLIENT.<br>After loading the update image, update relevant information wi<br>on this page.                                                                           | Dummy update package from v0.5.3.0.0 to v0.7.7.7.<br>Although the version numbers are different, it is the same binary. |                   |
| Note!<br>Please ensure, that there are no other active connections to the<br>the update process, but this utility. Moreover, ensure that the<br>supply to the PGT-13-S is not interrupted, as it can lead to flas | Authentication Required × 1     Authentication is required to execute a PGT-13-5 device update:                         |                   |
| Load an Update File: Load File                                                                                                    | User Level: Authorized Client 🗸                                                                                         |                   |
| Update File Information                                                                                                    | Password:                                                                                                    |                   |
| Name: update_v0777.ssu                                                                                                    |                                                                                                    |                   |
| Size: 853358 bytes                                                                                                    |                                                                                                    |                   |
| SHA-256: 00AB7A9E634B5038397<br>8F61BA38658E6F588364                                                                                                    | OK CANCEL                                                                                                    |                   |
| Containing version: V0.7.7.7B                                                                                                    |                                                                                                    |                   |
| PGT-13-S Version Information                                                                                                    |                                                                                                    |                   |
| Current: 0.5.3.0B                                                                                                    |                                                                                                    |                   |
| Update to: V0.7.7.7B                                                                                                    |                                                                                                    |                   |
| Start Firmware Update: Start Update                                                                                                    |                                                                                                    |                   |
|                                                                                                    |                                                                                                    |                   |
|                                                                                                    |                                                                                                    |                   |
|                                                                                                    |                                                                                                    |                   |
| 📥 Login into Cloud 🗧 Online (10.240.11.213:2122) 🔒 A                                                                                                    | Authorized Client                                                                                                    |                   |
|                                                                                                    |                                                                                                    |                   |

Figure 8: Executing the update 3/5

# 2.5 Executing the update 4/5

The update process will be executed.

| PGT-13-S (proto_takacis) - New Proje                                                                                                  | a                                                                                                    | *) (*   . | 土土 | - | ۵<br>ا | × |
|----------------------------------------------------------------------------------------------------|----------------------------------------------------------------------------------------------------|-----------|----|---|--------|---|
|                                                                                                    |                                                                                                    |           |    |   |        |   |
| Updater                                                                                                    |                                                                                                    |           |    |   |        |   |
| HDSL PGT-13-S Updater                                                                                                    | Release Log:                                                                                                    |           |    |   |        |   |
| Welcome to the PGT-13-S Updater!<br>This simple utility will enable you to ex                                                         | DUMMY Release log.                                                                                                    | -         |    |   |        |   |
| Required access level is at least AUTH<br>After loading the update image, updat<br>on this page.                                      | Done                                                                                                    | ∎ binary. |    |   |        |   |
| Note!<br>Please ensure, that there are no other<br>the update process, but this utility. Mo<br>supply to the PGT-13-S is not interrup | PGT13S Firmware Upload Task - PGT-13-S ( )<br>Step 0 - Authentication - OK<br>Step 1 - Fetching network information - OK<br>Step 2 - Opening connection - OK |           |    |   |        |   |
| Load an Update File:                                                                                                    | Step 3 - Preparing the update process - OK<br>Step 4 - Transferring update image - OK                                                                        |           |    |   |        |   |
| Update File Information                                                                                                    | Step 5 - Updating local flash; this may take a few minutes OK<br>Step 6 - Updating Firmware/GUI OK                                                           |           |    |   |        |   |
| Name:                                                                                                    | Step 7 - Updating optional elements, part 1 OK<br>Step 8 - Updating optional elements, part 2 OK                                                             |           |    |   |        |   |
| Size:                                                                                                    | Step 9 - Finalizing the update OK<br>Step 10 - Closing connection to PGT-13-S OK                                                                             |           |    |   |        |   |
| SHA-256:                                                                                                    | Finished ×                                                                                                    |           |    |   |        |   |
| Containing version:                                                                                                    | Update finished                                                                                                    |           |    |   |        |   |
| PGT-13-S Version Information                                                                                                    | Update has successfully finished!                                                                                                    |           |    |   |        |   |
| Current                                                                                                    | OK                                                                                                    |           |    |   |        |   |
| Update to:                                                                                                    |                                                                                                    |           |    |   |        |   |
| Start Firmware Update:                                                                                                    |                                                                                                    | _         |    |   |        |   |
|                                                                                                    |                                                                                                    |           |    |   |        |   |
|                                                                                                    |                                                                                                    |           |    |   |        |   |
|                                                                                                    |                                                                                                    |           |    |   |        |   |
| Login into Cloud 🖉 Online (10                                                                                                    | 240.11.213:21221 🚔 Authorized Client                                                                                                    | _         |    |   |        |   |
|                                                                                                    |                                                                                                    |           |    |   |        |   |

Figure 9: Executing the update 4/5

# 2.6 Executing the update 5/5

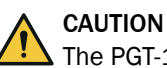

The PGT-13-S must be turned off and on (power reset) after the update process to finalize the update! Failing to do so may lead to critical errors in the device.

After finishing, irrespective of result, a summary in form of a log will be provided. This can be exported, if necessary and provided to SICK support in case of an error.

| uccessfully | executed!                                            |  |
|-------------|------------------------------------------------------|--|
| Stop 0      | Authoritization OV                                   |  |
| Step 0 -    | Eatshing network information - OK                    |  |
| Step 7 -    | Opening connection - OK                              |  |
| Step 2 -    | Prenaring the undate process - OK                    |  |
| Step 4 -    | Transferring update image - OK                       |  |
| Step 5 -    | Updating local flash: this may take a few minutes OK |  |
| Step 6 -    | Updating Firmware/GUI OK                             |  |
| Step 7 -    | Updating optional elements, part 1 OK                |  |
| Step 8 -    | Updating optional elements, part 2 OK                |  |
| Step 9 -    | Finalizing the update OK                             |  |
| Step 10     | - Closing connection to PGT-13-S OK                  |  |
| Update      | has successfully finished!                           |  |
| Export      |                                                      |  |

Figure 10: Executing the update 5/5

# 3 Password manager

## 3.1 Introduction

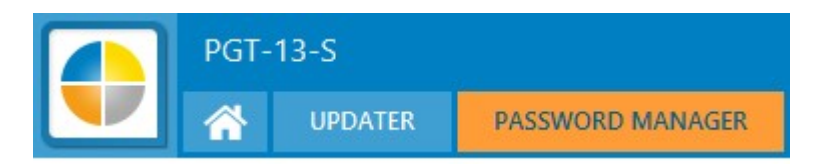

Figure 11: Password manager 1/2

The Password Manager Utility enables you to manage the password for user level "Authorized Client", which is used only in case of software updates (see previously presented Updater).

This includes changing the current or recovering lost/forgotten password.

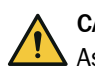

#### CAUTION

As the operating instruction 8026784 states, the default password for "Authorized Client" must be changed during initial commissioning!

| PGT-13-S (PGT13S00000099) - New F                                                | roject                                                | - 🗆 X                 |
|----------------------------------------------------------------------------------|-------------------------------------------------------|-----------------------|
| PGT-13-S                                                                         |                                                       | +> (+   ± ± ■   ‡   : |
| UPDATER                                                                          | PASSWORD MANAGER                                      |                       |
| Password Manager                                                                 |                                                       |                       |
| Change Password<br>This simple utility will enable you to c                      | hange the password of User Level 'Authorized Client'. |                       |
| Current user credentials                                                         |                                                       |                       |
| User Level:                                                                      | ~                                                     |                       |
| Password:                                                                        |                                                       |                       |
| Change to                                                                        |                                                       |                       |
| New password:                                                                    |                                                       |                       |
| Verify new password:                                                             |                                                       |                       |
| Change password                                                                  | Change                                                |                       |
| Password Recovery<br>Click on the button below to start the<br>Password Recovery | Password Recovery for User Level 'Authorized Client'. |                       |
|                                                                                  |                                                       |                       |

Figure 12: Password manager 2/2

# 3.2 Change the password

- 1 Please ensure, that you are logged in as "Authorized Client". Follow Executing the update 1/5 on how to log in.
- 2 Select "Authorized Client" user level and enter the current password.
- 3 Enter the desired new password twice.
- 4 To apply the changes, click on the "Change" button.

| PGT-13-S (PGT13S00000099) - Ne                           | w Project                                                 |           | - 🗆 ×       |
|----------------------------------------------------------|-----------------------------------------------------------|-----------|-------------|
| PGT-13-S                                                 |                                                           | *) (*   ± | ± ∎   Ø   I |
| UPDATER                                                  | PASSWORD MANAGER                                          |           |             |
| Password Manager                                         |                                                           |           |             |
| Change Password<br>This simple utility will enable you t | o change the password of User Level 'Authorized Client'.  |           |             |
| Current user credentials                                 |                                                           |           |             |
| User Level:                                              | Authorized Client V                                       |           |             |
| Password:                                                | •                                                         |           |             |
| Change to                                                |                                                           |           |             |
| New password:                                            | •• 3                                                      |           |             |
| Verify new password:                                     | ••                                                        |           |             |
| Change password                                          | Change 4                                                  |           |             |
| Password Recovery                                        |                                                           |           |             |
| Click on the button below to start                       | the Password Recovery for User Level 'Authorized Client'. |           |             |
| Password Recovery                                        |                                                           |           |             |
|                                                          |                                                           |           |             |
|                                                          |                                                           |           |             |
|                                                          |                                                           |           |             |
|                                                          |                                                           |           |             |
|                                                          |                                                           |           |             |
|                                                          |                                                           |           |             |
|                                                          |                                                           |           |             |
|                                                          |                                                           |           |             |
|                                                          |                                                           |           |             |
|                                                          | 1                                                         |           |             |
| 📥 Login into Cloud 🧧 Onlin                               | e (10.240.11.213:2122) 🔮 Authorized Client                |           |             |

Figure 13: Change the password

#### 3.3 Recover lost or forgotten password

1 To start the password recovery process, please click on the "Password Recovery" button.

| OGT-13-S (PGT13S00000099) - New                            | Project                                                 | - 🗆 X              |
|------------------------------------------------------------|---------------------------------------------------------|--------------------|
| PGT-13-S                                                   |                                                         | +> (+   ± ±      ‡ |
| UPDATER                                                    | PASSWORD MANAGER                                        |                    |
| Password Manager                                           |                                                         |                    |
| Change Password<br>This simple utility will enable you to  | change the password of User Level 'Authorized Client'.  |                    |
| Current user credentials                                   |                                                         |                    |
| User Level:                                                | ~                                                       |                    |
| Password:                                                  |                                                         |                    |
| Change to                                                  |                                                         |                    |
| New password:                                              |                                                         |                    |
| Verify new password:                                       |                                                         |                    |
| Change password                                            | Change                                                  |                    |
| Click on the button below to start th<br>Password Recovery | e Password Recovery for User Level 'Authorized Client'. |                    |
| 📥 Login into Cloud 🗧 Online (                              | 10.240.11.213:2122) 🐣 Operator                          |                    |

Figure 14: Recover lost or forgotten password 1/4

- 2 Click "Start" to start the password recovery.
- 3 The password recovery status will change from "INACTIVE" to "ACTIVE".
- 4 A generated challenge will be provided to the user. This challenge is saved in the device and stays active until the password recovery is or finished.
- 5 Provide SICK support the serial number and the generated challenge (3). SICK will send you the challenge response to finish the recovery.

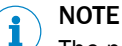

The password recovery may be started at any user level.

| PGT-13-S (PGT13500000     PGT-13-S     PGT-13-S     IIP                                                                                                    | 099) - New Project                                                                                                    | 322                             | - □ ×<br>● ● ▲ ▲ ■   \$ |
|----------------------------------------------------------------------------------------------------|----------------------------------------------------------------------------------------------------|---------------------------------|-------------------------|
| Password Manager                                                                                                    | PASSWORD MAR                                                                                                    |                                 |                         |
| Change Password This simple utility will ena Current user credentials User Level: Password: Change to New password: Verify new password: Change password Password Recovery Click on the button below Password Recovery | Password Recovery     Password Recovery     Password Recovery     Password Recovery     Cancel Password Recovery     Generated Challenge:     Challenge Response: | User Level 'Authorized Client'. | - • ×                   |
|                                                                                                    |                                                                                                    | OK CANCE                        |                         |

Figure 15: Recover lost or forgotten password 2/4

- 6 Enter the challenge response received from SICK support.
- 7 Click "OK" to complete the password recovery

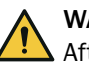

### WARNING

After a successfully completed password recovery, the password is set back to the default, documented in the operating instruction 8026784.

| PGT-13-S (PGT13S000000                           | 99) - New Project                     |                                                  |        |   |          | - [ |          |
|--------------------------------------------------|---------------------------------------|--------------------------------------------------|--------|---|----------|-----|----------|
| PGT-13-S                                         |                                       |                                                  | •) (•) | 🕹 | <b>±</b> |     | <b>Q</b> |
|                                                  | PASSWORD MANAGER                      |                                                  |        |   |          |     |          |
| Password Manager                                 |                                       |                                                  |        |   |          |     |          |
| Change Password<br>This simple utility will enab | ole you to change the password of Use | Level 'Authorized Client'.                       |        |   |          |     |          |
| Current user credentials                         |                                       |                                                  |        |   |          |     |          |
| User Level:                                      |                                       | ~                                                |        |   |          |     |          |
| Password:                                        | Password Recovery Password Recovery   |                                                  |        | × |          |     |          |
| Change to                                        | ,                                     |                                                  |        |   |          |     |          |
| New password:                                    | Password Recovery Status:             | ACTIVE                                           |        |   |          |     |          |
| Verify new password:                             | Start Password Recovery               | Start                                            |        |   |          |     |          |
| Change assessed                                  | Cancel Password Recovery              | Cancel                                           |        |   |          |     |          |
| change password                                  | Generated Challenge:                  | 504847155CBB6F2219BA9B7DF50BE11A                 |        |   |          |     |          |
| assword Recovery                                 | Challenge Response:                   | AABBCCDDEFEEGGHHAABBCCDDEFEEGGHHAABBCCDDEFEEGGHH |        | - |          | 1   |          |
| Click on the button below                        | chancinge nesponse.                   | Wabeebbeen oon wabeebbeen oon wabbeebbeen oon i  |        |   |          | -   |          |
| Password Recovery                                |                                       | 2                                                |        |   |          |     |          |
|                                                  |                                       | OK CANCEL                                        |        |   |          |     |          |
|                                                  |                                       |                                                  |        |   |          |     |          |
|                                                  |                                       |                                                  |        |   |          |     |          |
|                                                  |                                       |                                                  |        |   |          |     |          |
|                                                  |                                       |                                                  |        |   |          |     |          |
|                                                  |                                       |                                                  |        |   |          |     |          |
|                                                  |                                       |                                                  |        |   |          |     |          |
|                                                  |                                       |                                                  |        |   |          |     |          |
|                                                  |                                       |                                                  |        |   |          |     |          |
| Login into Cloud 🗧                               | Online (10.240.11.213:2122) 🔒 O       | perator                                          |        |   |          |     |          |

Figure 16: Recover lost or forgotten password 3/4

8 Successful password recovery is notified accordingly, and its status is set back to "INACTIVE".

| PGT-13-S (PGT13S000000)                                                                                                    | 1099) - New Project                                                                                                    |      |       | -   |       | ×  |
|----------------------------------------------------------------------------------------------------|----------------------------------------------------------------------------------------------------|------|-------|-----|-------|----|
| PGT-13-S                                                                                                    | DATER PASSWORD MANAGER                                                                                                    | •) ( | *   * | ± 1 | I I ¢ | 11 |
| Password Manager                                                                                                    |                                                                                                    |      |       |     |       |    |
| Password Manager<br>Change Password<br>This simple utility will enat<br>User Level:<br>Password:<br>Change to<br>New password:<br>Verify new password:<br>Change password<br>Password Recovery<br>Click on the button below<br>Password Recovery | ble you to change the password of User Level 'Authorized Client'.  Password Recovery Password Recovery Password Recovery Cancel Password Recovery Generated Challenge Challenge Response: OK OK CANCEL |      | ×     |     |       |    |
|                                                                                                    |                                                                                                    |      |       |     |       |    |
|                                                                                                    |                                                                                                    |      |       |     |       |    |
|                                                                                                    |                                                                                                    |      |       |     |       |    |
| 📥 Login into Cloud 🗧                                                                                                    | Online (10.240.11.213:2122) 🐣 Operator                                                                                                    |      |       |     |       |    |

Figure 17: Recover lost or forgotten password 4/4

## 4 License manager

#### 4.1 Access the Software License Manager

The Software License Manager is required only, if the Emulator Mode (or other modes) must be activated.

It can be reached, by accessing the PGT-13-S' graphical user interface over a webbrowser.

Please navigate to "Settings" (1), "License Manager" (2) and open the License Manager (3).

| SICK   PGT-13-S | SETTINGS                                                                                                    |                       | Help       |
|-----------------|----------------------------------------------------------------------------------------------------|-----------------------|------------|
| Dashboard       | PGT-13-S                                                                                                    |                       |            |
|                 | Network Settings                                                                                                    | Saved Cookies         |            |
| Settings        | Master Mode                                                                                                    |                       |            |
|                 | Configure Fast Login                                                                                                    | Encoder Supply Switch |            |
|                 | Emulator Mode License Manager License Manager responsible for activating new- and viewing already activated licenses. Open License Manager 3 | 2                     |            |
| Update Values   |                                                                                                    | © 2021 - 202          | 22 SICK AG |

Figure 18: Access the Software License Manager

The next page of the License Manager lists all currently activated software products in the device.

By clicking on "License activation", the activation process can be started.

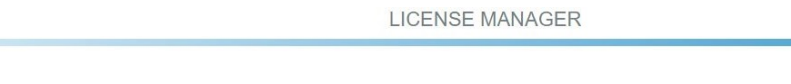

License Manager responsible for activating new- and viewing already activated licenses.

#### Licenses

Serial No.: 130-2952760671

| Software Name | Version | Product Code | Unit Counter | Valid Until    | License Quantity |
|---------------|---------|--------------|--------------|----------------|------------------|
| Test          | 1       | 1028         | 0            | 1:1:2000,0:0:0 | 1                |
| Test          | 1       | 1028         | 0            | 1:1:2000,0:0:0 | 1                |
| Test          | 1       | 1028         | 0            | 1:1:2000,0:0:0 | 1                |
| Test          | 1       | 1028         | 0            | 1:1:2000,0:0:0 | 1                |
| Test          | 1       | 1028         | 0            | 1:1:2000,0:0:0 | 1                |
| Test          | 1       | 1028         | 0            | 1:1:2000,0:0:0 | 1                |

License activation

Figure 19: License activation

#### 4.2 Activate a License

The PGT-13-S supports only offline, file-based license transfer processes.

The overview page provides you a rough overview of the required steps to activate a license.

Click "Next" to start thefirst step.

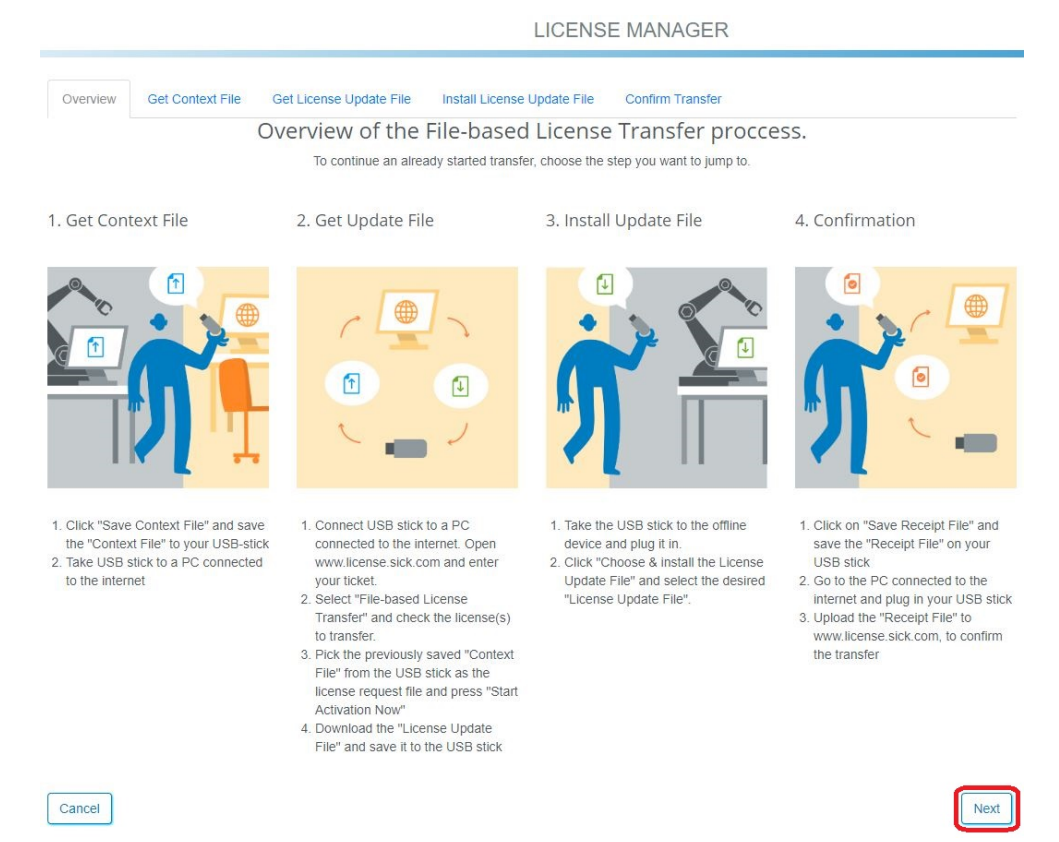

Figure 20: Activate a License

#### 4.2.1 Step 1 – Get Context File

The current license context must be generated and saved locally on your computer or on a USB-Stick.

Click on "Save Context File" and save the generated file. Once the file has been generated, button "Next" will become available.

|          |                  | LICENSE MANAGEF                                                       | <     |
|----------|------------------|-----------------------------------------------------------------------|-------|
| Overview | Get Context File | Get License Update File Install License Update File Confirm Transfer  |       |
|          |                  | Get Context File                                                      |       |
|          |                  | 1. Click "Save Context File" and save the "Context File" to your USB- | stick |
|          |                  | 2. Take USB stick to a PC connected to the internet                   | SUCK  |
|          |                  | Follow the instructions on the PC connected to the internet           |       |
| Cancel   |                  |                                                                       | Back  |

Figure 21: Get Context File

#### 4.2.2 Step 2 – Get License Update File

- 1. The License Update File is generated by the SICK License Server, based on the generated context file from Step 1.
- 2. Navigate to https://license.sick.com/index.php and enter your ticket number received from SICK. It must be a 5x5 character long ticket number.

| ens            | ICK                                                                             |                                                                             |                                | English     | 1         |
|----------------|---------------------------------------------------------------------------------|-----------------------------------------------------------------------------|--------------------------------|-------------|-----------|
| Н              | ome My Licenses                                                                 | Auto Update                                                                 |                                |             |           |
| va             | ilable Licenses                                                                 |                                                                             |                                |             |           |
| 1.<br>2.<br>3. | Select the licenses you<br>Select the locally conne<br>Click "Activate Selected | :<br>want to activate.<br>cted CmContainer to which you v<br>Licenses Now". | vant to transfer the licenses. |             |           |
|                | Namo                                                                            |                                                                             | Activated On                   | CmContainer | Status    |
|                | Name                                                                            |                                                                             |                                |             |           |
|                | SENSORAPP ACTIVATIO<br>(License Quantity: 1)                                    | N TESTING PERPETUAL                                                         | -                              |             | Available |

- 3. Choose the software product you wish to activate in your PGT-13-S device.
- 4. Choose the context file saved locally.
- 5. Start activation.

| I la ma a                                                                                                    |                                                                                                    |                                                                                                    |                                                                                                    |                                                                                                  |                                                                     |                                            |                                                |
|----------------------------------------------------------------------------------------------------|----------------------------------------------------------------------------------------------------|----------------------------------------------------------------------------------------------------|----------------------------------------------------------------------------------------------------|--------------------------------------------------------------------------------------------------|---------------------------------------------------------------------|--------------------------------------------|------------------------------------------------|
| Home                                                                                                    | My Licenses Aut                                                                                                    | to Update                                                                                                    |                                                                                                    |                                                                                                  |                                                                     |                                            |                                                |
| Available                                                                                                    | Licenses                                                                                                    |                                                                                                    |                                                                                                    |                                                                                                  |                                                                     |                                            |                                                |
|                                                                                                    | Upload Request                                                                                                    |                                                                                                    | Download Up                                                                                                    | date                                                                                             |                                                                     | Upload Re                                  | eceipt                                         |
|                                                                                                    |                                                                                                    |                                                                                                    |                                                                                                    |                                                                                                  |                                                                     |                                            |                                                |
| If you hav<br>want to u<br>1. Select<br>you wa<br>2. Select<br>3. Select<br>4. Click "(                                                                                                    | ve activated licenses fro<br>ise another CmContain<br>an already used CmCor<br>ant to transfer the licen<br>the licenses you want t<br>the created license req<br>Continue".                                                                                                    | om this ticket alread<br>er, you need a licer<br>ntainer or create a<br>ses to. This file can<br>o activate.<br>uest file.                                                                                 | dy, you can transfe<br>nse request file of f<br>license request file<br>for example be cr                                   | r additional license<br>this new CmContai<br>e with <b>Firm Code 6</b><br>eated with CodeM       | es into the sa<br>iner.<br>6 <b>001264</b> for th<br>eter Control ( | me CmCon<br>he CmConta<br>Center. Hov      | tainer(s). If y<br>ainer where<br>w it works 🗗 |
| Name                                                                                                    |                                                                                                    |                                                                                                    | 13                                                                                                    | Activated On                                                                                     | CmCont                                                              | tainer                                     | Status                                         |
| SENSC                                                                                                    | RAPP ACTIVATION TEST                                                                                                    | TING PERPETUAL                                                                                                    |                                                                                                    | 26                                                                                               |                                                                     |                                            | Availabl                                       |
|                                                                                                    |                                                                                                    |                                                                                                    |                                                                                                    |                                                                                                  |                                                                     |                                            |                                                |
| Start Ac<br>Show oth<br>Select bin<br>My Licens                                                                                                    | tivation Now<br>er licenses in this ticket<br>Iding<br>ses                                                                                                    | t                                                                                                    |                                                                                                    |                                                                                                  |                                                                     | Dira                                       | ect license tr                                 |
| Start Ac                                                                                                    | tivation Now<br>er licenses in this ticket<br>iding<br>ses<br>3: Get License U<br>ad the License<br>ext"                                                                                                    | lpdate File 2/<br>Update File File                                                                                                    | /3<br>e (extension                                                                                                    | : . WibuCm                                                                                       | RaU).                                                               | Dire                                       | ect license ti                                 |
| Start Ac<br>Show oth<br>Select bin<br>My Licens<br>Figure 23<br>Downloa<br>Click "Net<br>NOTE<br>Do not co                                                                                                    | tivation Now<br>er licenses in this ticket<br>iding<br>ses<br>3: Get License U<br>ad the License<br>ext".<br>close this page                                                                                                    | lpdate File 2/<br>Update File 2/<br>Update File                                                                                                    | ∕3<br>e (extension<br>e required I                                                                                          | : . WibuCm<br>ater!                                                                              | RaU).                                                               | Din                                        | ect license tr                                 |
| Start Ac                                                                                                    | tivation Now<br>er licenses in this ticket<br>iding<br>ses<br>3: Get License U<br>ad the License<br>ext".<br>Close this page                                                                                                    | lpdate File 2/<br>Update File 2/<br>Update File                                                                                                    | /3<br>e (extension<br>e required I                                                                                          | : . WibuCm<br>ater!                                                                              | RaU).                                                               | Dire                                       | ect license tr                                 |
| Start Ac<br>Show oth<br>Select bin<br>My Licens<br>Figure 23<br>Downloa<br>Click "Ne<br>NOTE<br>Do not co<br>Sensor Inte                                                                                                    | tivation Now<br>er licenses in this ticket<br>iding<br>ses<br>3: Get License U<br>ad the License<br>ext".<br>close this page                                                                                                    | lpdate File 2/<br>Update File<br>e, as it will b                                                                                                    | /3<br>e (extension<br>e required l                                                                                          | :: . WibuCm<br>ater!                                                                             | RaU).                                                               | Din                                        | ect license tr                                 |
| Start Ac<br>Start Ac<br>Select bin<br>Select bin<br>My Licens<br>Figure 23<br>Downloa<br>Click "Not<br>NOTE<br>Do not co<br>Sensor Inte<br>Home                                                                                 | tivation Now er licenses in this ticket doing ses 3: Get License U ad the License ext". close this page liligence. My License Aut                                                                                                    | Ipdate File 2/<br>Update File 2/<br>Update File<br>e, as it will be                                                                                                    | /3<br>e (extension<br>e required I                                                                                          | :: . WibuCm<br>ater!                                                                             | RaU).                                                               | Dire                                       | ect license tr                                 |
| Start Ac<br>Show oth<br>Select bin<br>My Licens<br>Figure 23<br>Downloa<br>Click "Na<br>NOTE<br>Do not co<br>Sensor Inte<br>Home<br>Downloa                                                                                     | tivation Now er licenses in this ticket dding ses 3: Get License U ad the License ext". Close this page K Iligence. My License Update                                                                                                    | Ipdate File 2/<br>Update File 2/<br>Update File<br>e, as it will be<br>to Update<br>File                                                                                                    | /3<br>e (extension<br>e required I                                                                                          | : . WibuCm<br>ater!                                                                              | RaU).                                                               | Dire                                       | ect license tr                                 |
| Start Ac<br>Start Ac<br>Select bin<br>My Licens<br>Figure 23<br>Downloa<br>Click "Net<br>NOTE<br>Do not co<br>SSICC<br>Sensor Inte<br>Home                                                                                      | tivation Now er licenses in this ticket dding ses 3: Get License U ad the License ext". close this page liligence. My License Aut d License Update Upload Request ✓                                                                                                    | Ipdate File 2/<br>Update File<br>e, as it will be<br>to Update<br>File                                                                                                    | /3<br>e (extension<br>e required l                                                                                          | : . WibuCm<br>ater!                                                                              | RaU).                                                               | Din<br>English                             | ect license tr                                 |
| Start Ac<br>Start Ac<br>Solution<br>Select bin<br>My Licens<br>Figure 23<br>Downloa<br>Click "Ne<br>NOTE<br>Do not co<br>Sensor Inte<br>Home<br>Downloa                                                                         | tivation Now er licenses in this ticket dding ses 3: Get License U ad the License ext". Close this page K Iligence. My License Update Upload Request ✓ fer your licenses via fi                                                                                                    | Ipdate File 2/<br>Update File 2/<br>Update File<br>e, as it will but<br>to Update<br>File                                                                                                    | /3<br>e (extension<br>e required l<br>Download Update                                                                       | :: . WibuCm<br>ater!<br>Update                                                                   | RaU).                                                               | Dire<br>English<br>Upload R                | ect license tr                                 |
| Start Ac<br>Start Ac<br>Show oth<br>Select bin<br>My Licens<br>Figure 23<br>Downloa<br>Click "Ne<br>NOTE<br>Do not C<br>Sensor Inte<br>Home<br>Downloa<br>To transf<br>1. Click "<br>2. Impor<br>Codek<br>3. After y<br>transfe | tivation Now er licenses in this ticket ding ses 3: Get License U ad the License ext". Close this page K Iligence. My License Update Upload Request ✓ fer your licenses via fi Download License Updat tithis license update file Atter Control Center. H rou have successfully tracer. | Ipdate File 2/<br>Update File<br>Update File<br>e, as it will be<br>to Update<br>File<br>File<br>Ile - Second step "I<br>ate File Now" and s<br>e to the CmContain<br>ow it works a<br>ansferred the licen | 73<br>e (extension<br>e required l<br>Download Update<br>ave the file on you<br>er with Serial 130-<br>se update file to th | L: . WibuCm<br>ater!<br>Update<br>a":<br>ir computer.<br>-2952760671. This<br>ne CmContainer, cl | RaU).                                                               | Dire<br>English<br>Upload R<br>xample be l | ect license tr<br>Receipt<br>imported wi       |

Figure 24: Get License Update File 3/3

#### 4.2.3 Step 3 – Install License Update File

1. Navigate back to the PGT-13-S graphical user interface and install the previously downloaded License Update File.

Once the file has been uploaded, the "Next" button will become available.

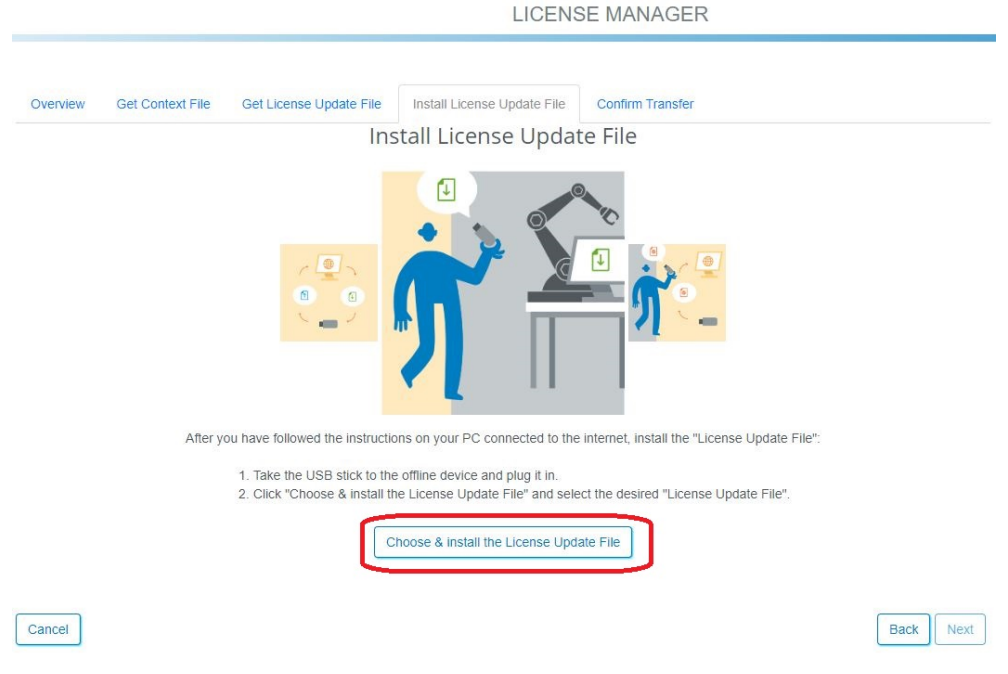

Figure 25: Install License Update File

#### 4.2.4 Step 4 – Confirm Transfer

1. Confirm transfer, by generating and downloading a "Receipt File". File with extension. WibuCmRaC must be provided.

|          |                  |                                                                                    | LICENS                                                                                                   | SE MANAGER                                                                          |      |
|----------|------------------|------------------------------------------------------------------------------------|----------------------------------------------------------------------------------------------------|-------------------------------------------------------------------------------------|------|
| Overview | Get Context File | Get License Update File                                                            | Install License Update File                                                                              | Confirm Transfer                                                                    |      |
|          |                  | Ins                                                                                | tall License Upda                                                                                        | te File                                                                             |      |
|          |                  | <b>* *</b>                                                                         |                                                                                                    |                                                                                     |      |
|          | After y          | ou have followed the instruction                                                   | ons on your PC connected to the                                                                          | e internet, install the "License Update File":                                      |      |
|          |                  | <ol> <li>Click on "Save</li> <li>Go to the PC c</li> <li>Upload the "Re</li> </ol> | Receipt File" and save the "Rec<br>onnected to the internet and plu<br>ceipt File" to www.license.sick.c | eipt File" on your USB stick<br>g in your USB stick<br>som, to confirm the transfer |      |
|          |                  |                                                                                    | Save Receipt File                                                                                        | ]                                                                                   |      |
| Cancel   |                  |                                                                                    |                                                                                                    |                                                                                     | Back |
| igure 2  | 6: Confirm       | Transfer 1/3                                                                       |                                                                                                    |                                                                                     |      |

2. Upload the generated receipt file to the SICK License Server and click on "Upload Receipt Now" ("Quittung jetzt hochladen").

| Sensor Int                                                                               | telligence.                                                                                                    |                                                                                                    |                                                                                                    | English                                                                   |
|------------------------------------------------------------------------------------------|----------------------------------------------------------------------------------------------------|----------------------------------------------------------------------------------------------------|----------------------------------------------------------------------------------------------------|---------------------------------------------------------------------------|
| Home                                                                                     | My Licenses                                                                                                    | Auto Update                                                                                                    |                                                                                                    |                                                                           |
| onfirm                                                                                   | License Trans                                                                                                    | sfer                                                                                                    |                                                                                                    |                                                                           |
|                                                                                          | Upload Reques                                                                                                    | st√                                                                                                    | Download Update                                                                                                    | Upload Receipt                                                            |
| 1. Creat                                                                                 | te a license receipt                                                                                                    | file from the CmConta                                                                                                    | ainer with Serial 130-2952760671 and Fir                                                                           | m Code 6001264. This file can for                                         |
| 1. Creat<br>exam<br>2. Selec<br>3. Click                                                 | te a license receipt<br>pple be created wit<br>tt the created licen<br>"Upload Receipt N                                                                  | file from the CmConta<br>ch CodeMeter Control (<br>se receipt file.<br>low".                                                              | ainer with Serial 130-2952760671 and Fin<br>Center. How it works 🕈                                                 | m Code 6001264. This file can for                                         |
| 1. Creat<br>exam<br>2. Selec<br>3. Click<br>If you ha                                    | te a license receipt<br>pple be created wit<br>it the created licen<br>"Upload Receipt N<br>aven't imported th                                            | : file from the CmConta<br>ch CodeMeter Control (<br>se receipt file.<br>low".<br>e license update file y                                 | ainer with Serial 130-2952760671 and Fir<br>Center. How it works 😭<br>et, you can download it again. Click "Back"  | m Code 6001264. This file can for                                         |
| 1. Creat<br>exam<br>2. Selec<br>3. Click<br>If you ha                                    | te a license receipt<br>pple be created wit<br>It the created licen<br>"Upload Receipt N<br>aven't imported th<br>see receipt file (*.M                   | tille from the CmConta<br>th CodeMeter Control (<br>se receipt file.<br>low".<br>le license update file yr<br>VibuCmRaC)                  | ainer with Serial 130-2952760671 and Fir<br>Center. How it works ₽<br>et, you can download it again. Click "Back"  | <b>m Code 6001264</b> . This file can for<br>to get to the download page. |
| 1. Creat<br>exam<br>2. Selec<br>3. Click<br>If you ha<br><b>ick licens</b><br>Datei ausy | te a license receipt<br>ple be created wit<br>It the created licen<br>"Upload Receipt N<br>aven't imported th<br>se receipt file (*.V<br>wählen Keine aus | file from the CmConta<br>th CodeMeter Control (<br>se receipt file.<br>low".<br>le license update file yn<br><b>VibuCmRaC)</b><br>gewählt | ainer with Serial 130-2952760671 and Fire<br>Center. How it works 😭<br>et, you can download it again. Click "Back" | m Code 6001264. This file can for                                         |

My Licenses

Figure 27: Confirm Transfer 2/3

A confirmation page must appear. If not, please contact SICK support! This concludes the license activation process!

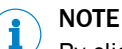

By clicking on "OK", you will be navigated back to the list of activated and/or not yet activated licenses, represented by your Ticket and seen by the SICK License Server.

| SIC<br>Sensor Inte | K<br>elligence.     | Eng                        | lish 💌 |  |  |
|--------------------|---------------------|----------------------------|--------|--|--|
| Home               | My Licenses         | Auto Update                |        |  |  |
| License            | Transfer Succo      | essfully Completed         |        |  |  |
| The licer          | nse transfer has be | en completed successfully. |        |  |  |
| ОК                 | 1                   |                            |        |  |  |

Figure 28: Confirm Transfer 3/3

Australia Phone +61 (3) 9457 0600 1800 33 48 02 - tollfree E-Mail sales@sick.com.au

Austria Phone +43 (0) 2236 62288-0 E-Mail office@sick.at

Belgium/Luxembourg Phone +32 (0) 2 466 55 66 E-Mail info@sick.be

Brazil Phone +55 11 3215-4900 E-Mail comercial@sick.com.br

Canada Phone +1 905.771.1444 E-Mail cs.canada@sick.com

**Czech Republic** Phone +420 234 719 500

E-Mail sick@sick.cz Chile Phone +56 (2) 2274 7430 E-Mail chile@sick.com

China Phone +86 20 2882 3600 E-Mail info.china@sick.net.cn

Denmark Phone +45 45 82 64 00 E-Mail sick@sick.dk

Finland Phone +358-9-25 15 800 E-Mail sick@sick.fi

France Phone +33 1 64 62 35 00 E-Mail info@sick.fr

Germany Phone +49 (0) 2 11 53 010 E-Mail info@sick.de

Greece Phone +30 210 6825100 E-Mail office@sick.com.gr

Hong Kong Phone +852 2153 6300 E-Mail ghk@sick.com.hk

Detailed addresses and further locations at www.sick.com

Hungary

Phone +36 1 371 2680 E-Mail ertekesites@sick.hu India

Phone +91-22-6119 8900 E-Mail info@sick-india.com

Israel Phone +972 97110 11 E-Mail info@sick-sensors.com

Italy Phone +39 02 27 43 41 E-Mail info@sick.it

Japan Phone +81 3 5309 2112 E-Mail support@sick.jp

Malaysia Phone +603-8080 7425 E-Mail enquiry.my@sick.com

Mexico Phone +52 (472) 748 9451 E-Mail mexico@sick.com

Netherlands Phone +31 (0) 30 229 25 44 E-Mail info@sick.nl

New Zealand Phone +64 9 415 0459 0800 222 278 - tollfree E-Mail sales@sick.co.nz

Norway Phone +47 67 81 50 00 E-Mail sick@sick.no

Poland Phone +48 22 539 41 00 E-Mail info@sick.pl

Romania Phone +40 356-17 11 20 E-Mail office@sick.ro

Russia Phone +7 495 283 09 90 E-Mail info@sick.ru

Singapore Phone +65 6744 3732 E-Mail sales.gsg@sick.com Slovakia Phone +421 482 901 201 E-Mail mail@sick-sk.sk

Slovenia Phone +386 591 78849 E-Mail office@sick.si

South Africa Phone +27 10 060 0550 E-Mail info@sickautomation.co.za

South Korea Phone +82 2 786 6321/4 E-Mail infokorea@sick.com

Spain Phone +34 93 480 31 00 E-Mail info@sick.es

Sweden Phone +46 10 110 10 00 E-Mail info@sick.se

Switzerland Phone +41 41 619 29 39 E-Mail contact@sick.ch

Taiwan Phone +886-2-2375-6288 E-Mail sales@sick.com.tw

Thailand Phone +66 2 645 0009 E-Mail marcom.th@sick.com

Turkey Phone +90 (216) 528 50 00 E-Mail info@sick.com.tr

United Arab Emirates Phone +971 (0) 4 88 65 878 E-Mail contact@sick.ae

United Kingdom Phone +44 (0)17278 31121 E-Mail info@sick.co.uk

USA Phone +1 800.325.7425 E-Mail info@sick.com

Vietnam Phone +65 6744 3732 E-Mail sales.gsg@sick.com

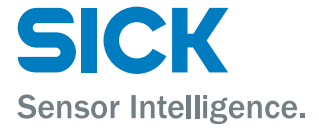